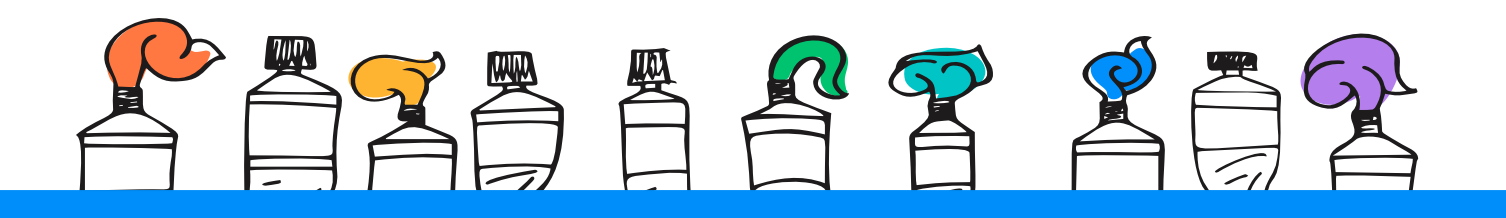

## Paying a Bill

| How to?                                                                                                    |
|----------------------------------------------------------------------------------------------------|
| Add A Company Or Person                                                                                                    |
| Sort                                                                                                    |
| *23456 • \$ 125.24 03/20/2020 •                                                                                                    |
| Activity Reminders AutoPay Bills on                                                                                                    |
| Pay From         Amount         Deliver By         X           *23456         \$         03/20/2020         Image: Compare the second second seco |
| Activity Reminders AutoPay Bills                                                                                                    |
| *23456 💽 \$ 🛄                                                                                                    |
|                                                                                                    |

- Locate the biller you want to pay.
- Choose the account you want to **Pay From**.
- Enter the **Amount** due.
- Select your **Deliver By** date.

| MODIIE Ultra<br>*51217                           | *23456          | • \$      |                                 |                 |
|--------------------------------------------------|-----------------|-----------|---------------------------------|-----------------|
| eBill Intro Ends 45 Days                         | <u>Activity</u> | Reminders | <u>AutoPay</u>                  | <u>Bills</u> on |
| Thomas Jefferson<br>tjefferson@jonandjanedoe.com | *23456          | •         |                                 |                 |
|                                                  | <u>Activity</u> | Reminders | <u>Rush E</u><br><u>AutoPay</u> | <u>)elivery</u> |
| ⊸ My Bills                                       |                 |           |                                 | Sort            |
| National Credit<br>*98765                        | *23456          | •         | Duch D                          | aliyany.        |
| DUE MAR 24 for \$168.22                          | Activity        | Reminders | <u>AutoPay</u>                  | Bills ON        |
| Telecom<br>*61812                                | *23456          | •         |                                 |                 |
| DUE APR 03 for \$158.19                          | <u>Activity</u> | Reminders | <u>AutoPay</u>                  | <u>Bills</u> on |
|                                                  |                 | т         | otal: \$125.24                  | Send Money      |
|                                                  |                 |           |                                 |                 |

 Once you enter the amount to be paid, select the date for your payment to arrive and click
 Send Money at the bottom of the page.

|                           |              |      |    |    | Quick e        | Bill Activ  | vation Or  | nanize N | /v List          | Add   | Comp     | any Or I | Persor |
|---------------------------|--------------|------|----|----|----------------|-------------|------------|----------|------------------|-------|----------|----------|--------|
|                           |              |      |    |    | <u>autor o</u> | Diir / tour | <u></u>    | gameon   | <u> 19 210 (</u> | Huur  | comp     | uny or r | 01001  |
| <ul> <li>House</li> </ul> | nold         |      |    |    |                |             |            |          |                  |       |          |          | So     |
| American Energy           |              |      |    |    |                | Pay From    | ı          | Am       | ount             | De    | liver By |          |        |
|                           | 965<br>tails |      |    |    |                |             | *23456     |          | • \$             | 125.2 | 24 03    | 3/19/202 | 0      |
|                           |              |      |    |    | Today          | le Thi      | ureday. N  | lar 19   |                  |       |          |          |        |
|                           |              |      |    |    | Toulay         | 13 1110     | in Sudy, N | ar io    |                  |       |          |          |        |
|                           | March 2020   |      |    |    |                |             |            | 4        | pril 202         | 0     |          | (        |        |
| Su                        | Мо           | Tu   | We | Th | Fr             | Sa          | Su         | Мо       | Tu               | We    | Th       | Fr       | Sa     |
| 1                         | 2            | 3    | 4  | 5  | 6              | 7           |            |          |                  | 1     | 2        | 3        | 4      |
| 8                         | 9            | 10   | 11 | 12 | 13             | 14          | 5          | 6        | 7                | 8     | 9        | 10       | 11     |
| 15                        | 16           | 17   | 18 | 19 | 20             | 21          | 12         | 13       | 14               | 15    | 16       | 17       | 18     |
| 22                        | 23           | 24   | 25 | 26 | 27             | 28          | 19         | 20       | 21               | 22    | 23       | 24       | 25     |
| 29                        | 30           | 31   |    |    |                |             | 26         | 27       | 28               | 29    | 30       |          |        |
| R                         | ush Deliv    | /ery |    |    |                |             |            |          |                  |       |          |          |        |

- The earliest standard delivery is automatically added, but you can change the date by clicking the calendar icon.
- If you have the option of expediting your payment, the **Rush Delivery** link will be visible.

| Review Payments          |                                          |                                 |                                       |
|--------------------------|------------------------------------------|---------------------------------|---------------------------------------|
| American Energy<br>-7886 | Pay From *<br>Amount \$<br>Withdraw on M | 23456<br>125.24<br>Iar 20, 2020 | ELECTRONIC<br>DELIVER BY<br>Mar<br>20 |
|                          |                                          | Payment Total \$125.24          | Submit Payments Make Changes Cancel   |
| 8                        |                                          |                                 |                                       |
|                          |                                          |                                 |                                       |
|                          |                                          |                                 |                                       |

• Review your bill information and **Submit Payment**. Next, you will receive a payment confirmation.

*Note:* You can easily change the amount date due or cancel the payment from the *Pending Payments* section up until the payment is processed.